## 1. Créer un DESIGN

|     | Canva             |                                | Q R                              | Q Recherchez votre contenu et du contenu Canv |             |  |  |  |  |  |  |
|-----|-------------------|--------------------------------|----------------------------------|-----------------------------------------------|-------------|--|--|--|--|--|--|
| u   | + Créer un design |                                |                                  |                                               |             |  |  |  |  |  |  |
| 5   | Vos favoris +     |                                | Qu'al                            | lez-vous cro                                  | éer auio    |  |  |  |  |  |  |
|     |                   |                                |                                  |                                               |             |  |  |  |  |  |  |
| 25  |                   | U                              |                                  |                                               |             |  |  |  |  |  |  |
| *   |                   |                                | (2) (2)                          | $\bigcirc$                                    |             |  |  |  |  |  |  |
| 0   |                   | Affiche Canva Doc<br>(Portrait | Tableau Présentation<br>blanc en | Réseaux Enseigneme                            | Vidéos Impr |  |  |  |  |  |  |
| ŧs. | The second second | 🌈 Générer une i                | mage 👷 Rédiger                   | ma première ébauche                           | Redimensio  |  |  |  |  |  |  |
| o   | Designs récents   | Designs récents                |                                  |                                               |             |  |  |  |  |  |  |
|     | E hannan          |                                |                                  |                                               |             |  |  |  |  |  |  |
| ab  | 2 Part 1          |                                |                                  |                                               | 51          |  |  |  |  |  |  |
|     |                   | 1.00                           |                                  |                                               | 18.1        |  |  |  |  |  |  |

2. Choisir le type de Design

| - | Créer un design         | Q Qu'aimeriez-vous créer 7 |          |               |           |              |              |             |             |           |           |           |           |      |
|---|-------------------------|----------------------------|----------|---------------|-----------|--------------|--------------|-------------|-------------|-----------|-----------|-----------|-----------|------|
|   | 🛠 Pour vous             |                            |          |               |           | •            |              |             |             |           |           | -         | D         |      |
|   | St Enseignement         | Présent                    | ation    | Dec           | c         | V (Portrait) | Affiche      | Publication | Fiyer (A4 : | Fich      | 45        | Logo      | via       |      |
| - | Canva Docs              |                            |          |               |           |              | 42 = 35,4 cm | intragram.  |             | - u sasar |           |           | (100)     | . 61 |
| - | Présentations           | Mode                       | les se   | lectio        | mes       | pour vo      | us<br>Olano  | 12 -        | मार         |           |           |           | mcher tou |      |
| - | Réseaux sociaux         | T                          | 1        | 1             | nago      |              | -            |             |             |           | 311       | JG        | 0         |      |
| - | D Vidéos                |                            | -        |               |           |              | *            | Santan I    | -           | -         | t and the | 1         | 22 .22    |      |
|   | e Impressions           |                            |          |               |           |              | M            | S:01        | 72          | 1         | -         |           |           |      |
|   | Sites Web               |                            |          | 2823<br>87953 | the state | 1000         | 10           | 2025        | -           |           | -         | 2 1       |           |      |
|   | Dimension personnalisée |                            |          | -             | -         |              | 2            | -           | -           | Modern    | Pink B    | ingo Garr | es Instag |      |
|   | ··· Plus                |                            |          |               |           | O            | Cartha       | - are       | · St        | 43        | ASSI      | SSMET     | п. 8-     |      |
|   |                         | Pastel I                   | llustrat | ed Boo        | ikish Bir | ngo F        | White Scrapt | ook Photo C | ollage V    |           | Sec       | acteria.  |           |      |
|   |                         |                            | 1        | TT            | 1         |              | . getting    | to Know     | for w       | -         | *         |           |           |      |

Beaucoup de types de designs sont compatibles avec le MEDIA MAGIQUE.

## 3. Cliquer dans APPLIS

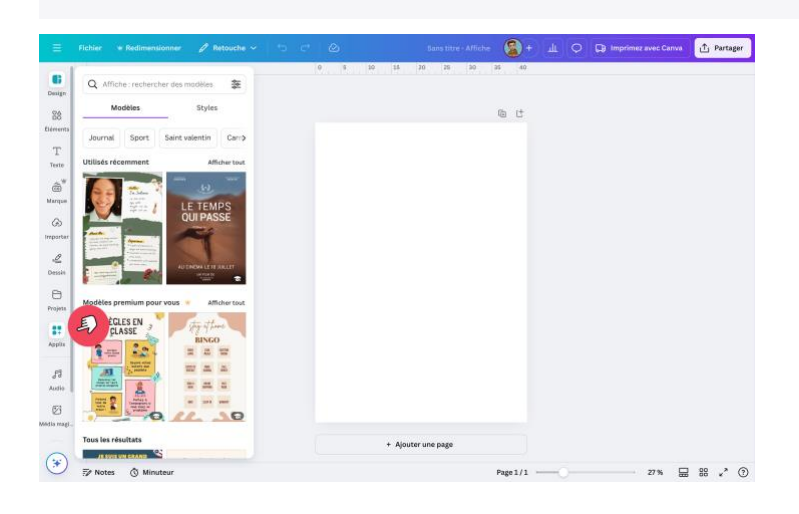

## 4. Cliquer dans POUR VOUS

| Fichier + Redimensionner 🖉 Betouche 🗸                                     |                     | Sans titre - Afficitie 🙆 + 🔟 🗢 🔀 Imprimez avec Canva 🕐 Part                                                                                                    |
|---------------------------------------------------------------------------|---------------------|----------------------------------------------------------------------------------------------------|
| Q. Rechercher des applis Canva                                            |                     | 0 5 10 13 20 25 30 25 40                                                                                                    |
| Découvrir Vos applis                                                      |                     | light the state of the state of |
| Pour vous Avec IA Créer du contenu                                        | 0                   |                                                                                                    |
| A l'amche                                                                 |                     |                                                                                                    |
| Remplissez les lettres d'un texte avec une image > fair                   | 8                   |                                                                                                    |
|                                                                           | 8                   |                                                                                                    |
| WORLD .                                                                   | R.                  |                                                                                                    |
| FostFrame<br>Effets-de texte                                              | 8                   |                                                                                                    |
| Tendances                                                                 | Ş.                  |                                                                                                    |
| Fusionnez facilement des photos avec Fusion Donnez du texte avec          | 92                  |                                                                                                    |
|                                                                           | 8                   |                                                                                                    |
| Autres applis de Canva<br>Accédez à encore plus de contenu pour créer des |                     | + Ajouter une page                                                                                                    |
| ) designs incroyables                                                     | ₩ Notes (0 Minuteur | Page 1/1 27% 🖵 👷 🦯                                                                                                    |

## 5. Cliquer sur MEDIA MAGIQUE

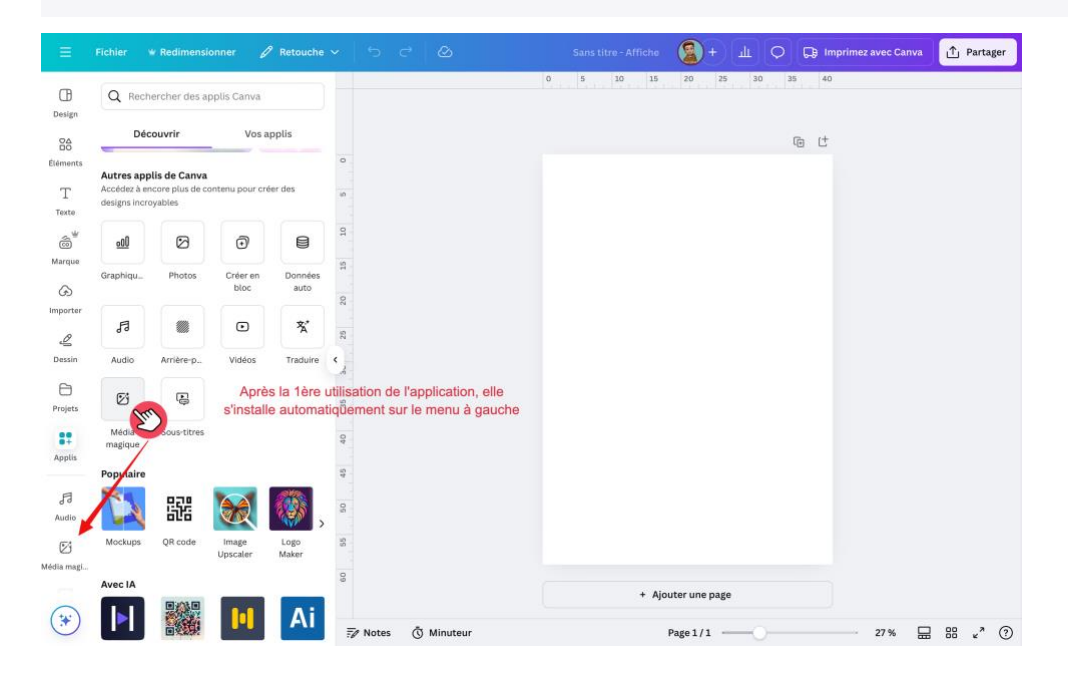